# Supplier Portal eCONN: Supplier's Guide

March 22<sup>th</sup>, 2023

Leadership in Filtration

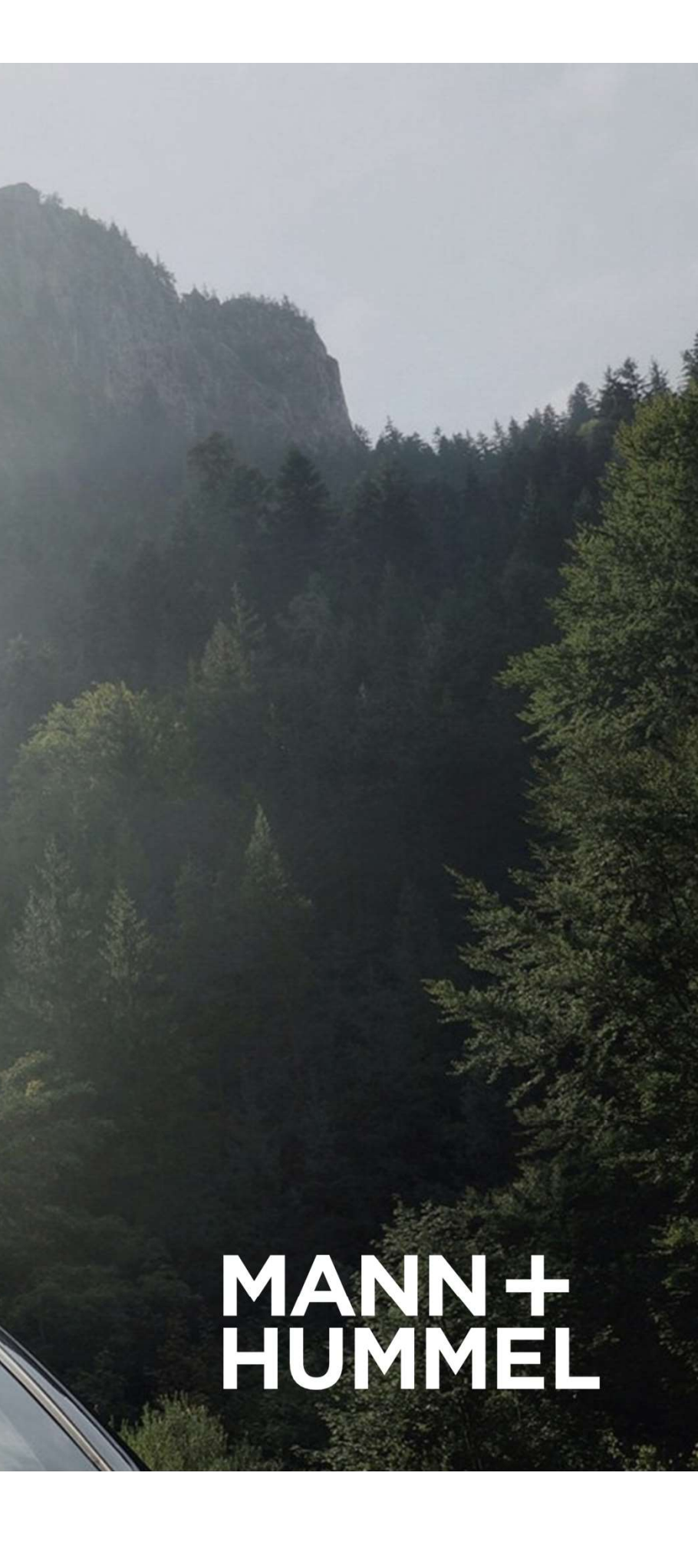

#### **MANN+HUMMEL Supplier Portal**

Dear supplier of MANN+HUMMEL,

MANN+HUMMEL Procurement is using a supplier portal called eCONN for onboarding of new suppliers. This portal offers MANN+HUMMEL the possibility to collect data on quality standards, customer specific requirements and certificates from suppliers via self-assessment.

As a trusted filtration partner to industries across the globe, we're using digital and transparent processes to meet the needs of our customers. Up-to-date company information and contact data of our suppliers is essential for an efficient collaboration. Thus, we're expecting you to enter and update your contact data of contact persons, defined company information and the validity of quality and environmental certificates regularly.

This manual will guide you through the supplier portal and its features.

In case of technical issues please contact our helpdesk: jdsupport@jaggaer.com For further questions, please contact your responsible buyer within MANN+HUMMEL.

We're look forward start working with you and are expectant regarding the use of our supplier portal eCONN within your organization.

# **Table of Contents**

- Registration as new supplier
- Supplier Portal Dashboard
- Update company data, profile and certificates
- RFQ: Submit a quote
- Vendor Ratings
- FAQs
- Support

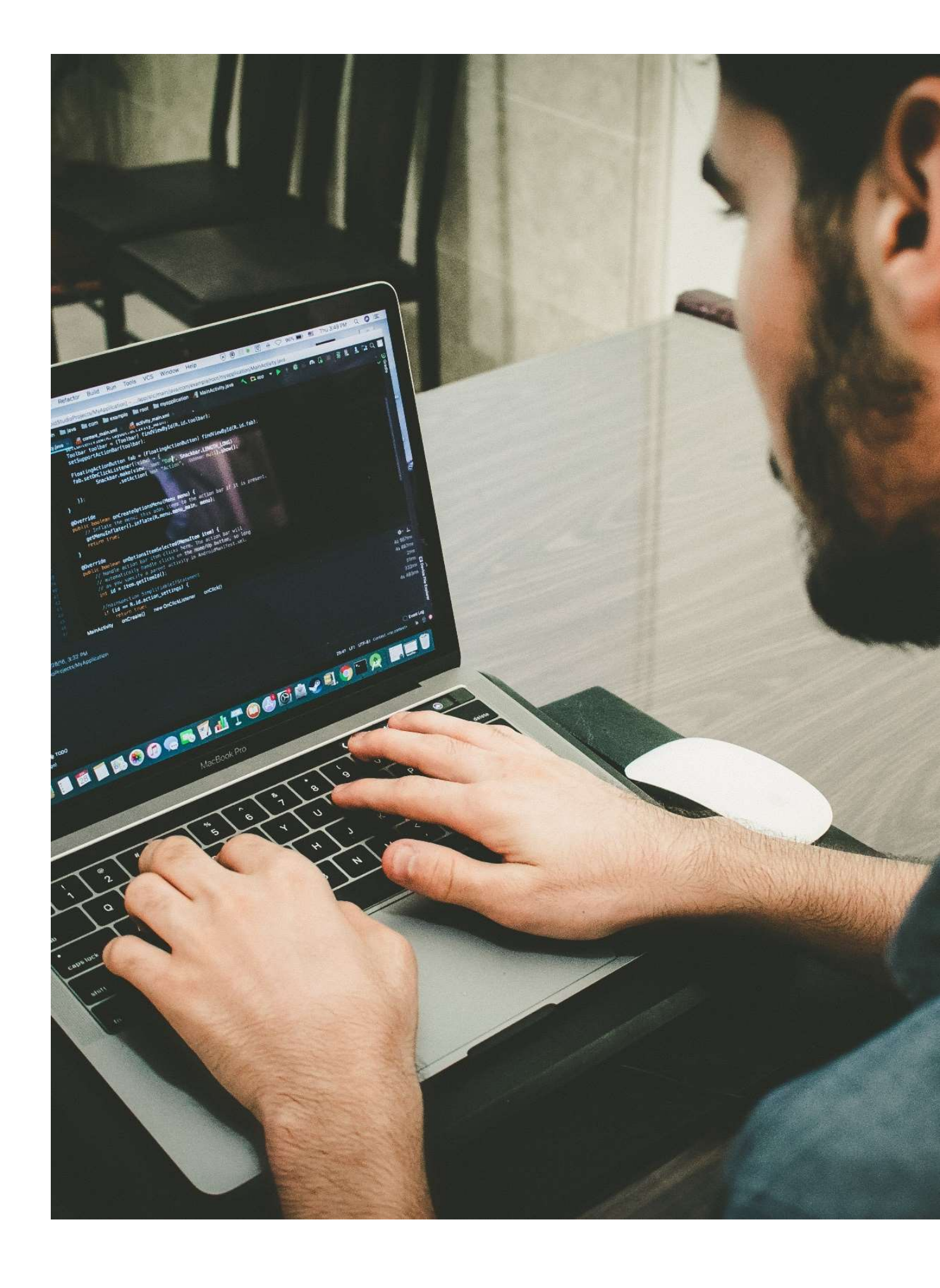

# **HRegistration as new supplier**

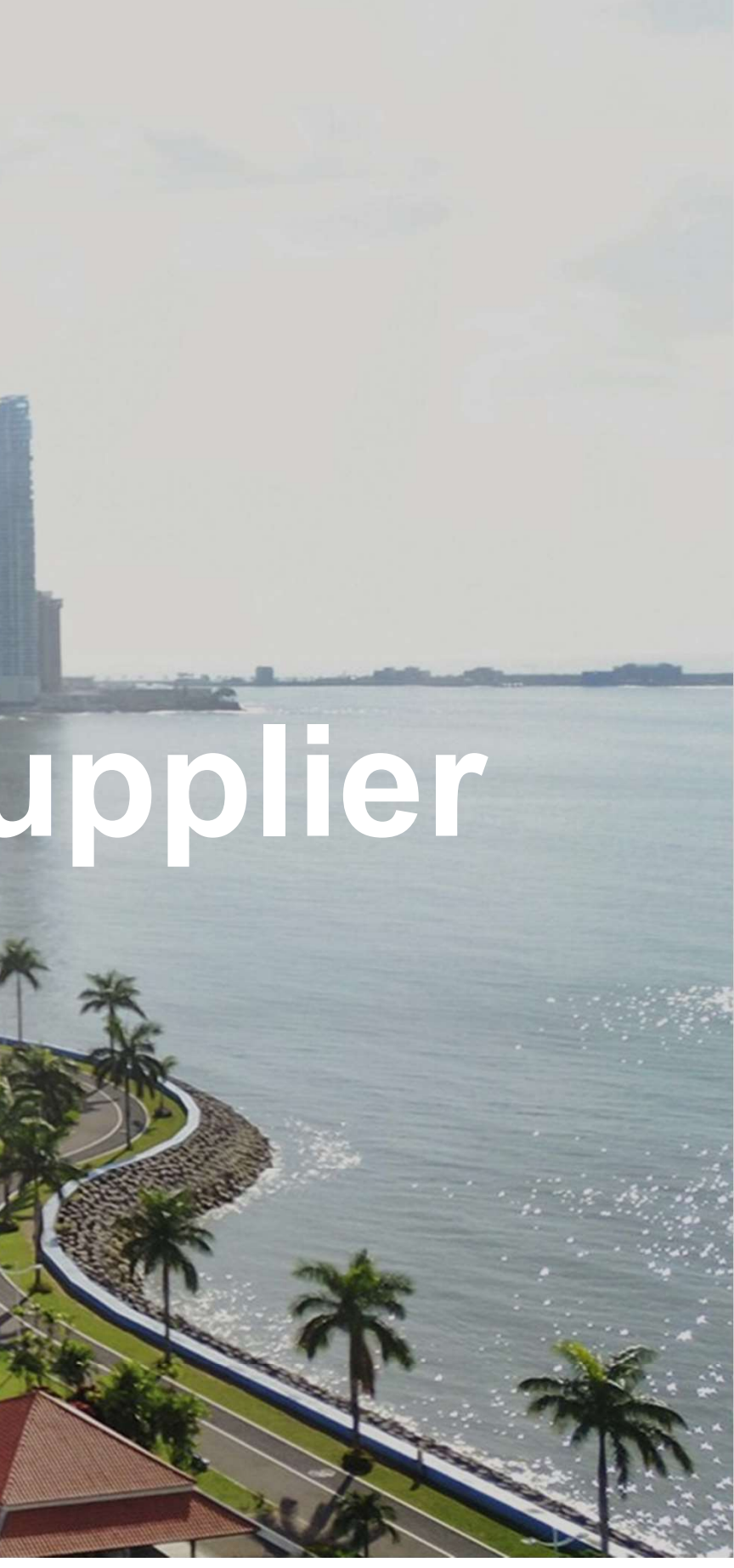

**REGISTRATION PROCESS Invitation eMail** 

- As soon as any M+H employee has started your registration you will receive an eMail from no-reply@app11.jaggaer.com
- Please check your spam folder in case you haven't received the eMail.
- Click on the included link to start with the registration.

#### Registration Supplier Portal Mann+Hummel

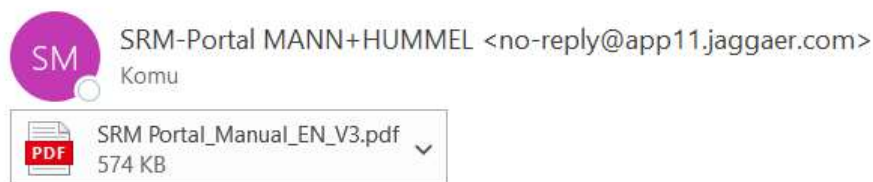

Přeložit zprávu do: Čeština Nikdy nepřekládat z: Angličtina

Dear

MANN+HUMMEL uses a supplier portal for a better and more efficient collaboration. Your registration is necessary in order to be able to communicate via this platform.

Please open the following link and complete the self questionnaire carefully. https://demo.app11.jaggaer.com/portals/mannhummel/register?crm\_person\_id=MTczODE5Nw==-93774cfde70751311fc7f63daaec5fbd&l=enc Registration instructions and further information can be found here: https://mhdemo.mann-hummel.com/purchasing/index.html?iKeys=51.1.1529.1.1

Afterwards you will get login information so you can use the supplier portal in future.

If you have any questions please contact our hotline at 07141-98 9900 or via mail at jdsupport@jaggaer.com

Kind regards

#### **REGISTRATION PROCESS Registration in just 5 steps**

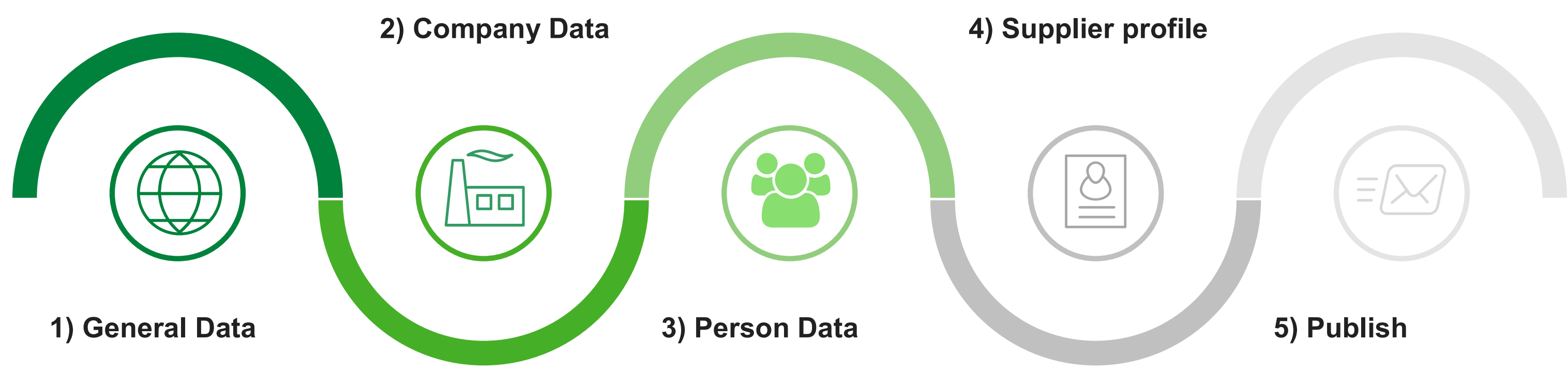

#### **REGISTRATION PROCESS** 1) General Data

- Select the language you want to register
- Fill in the contact details and choose a login name
- Continue with the Company data (address and DUNS)
- Every potential supplier of MANN+HUMMEL should have a DUNS Number. Suppliers of direct materials are not able to see their vendor rating without a DUNS number.
- A free DUNS number can be requested here: <u>DUNS</u>

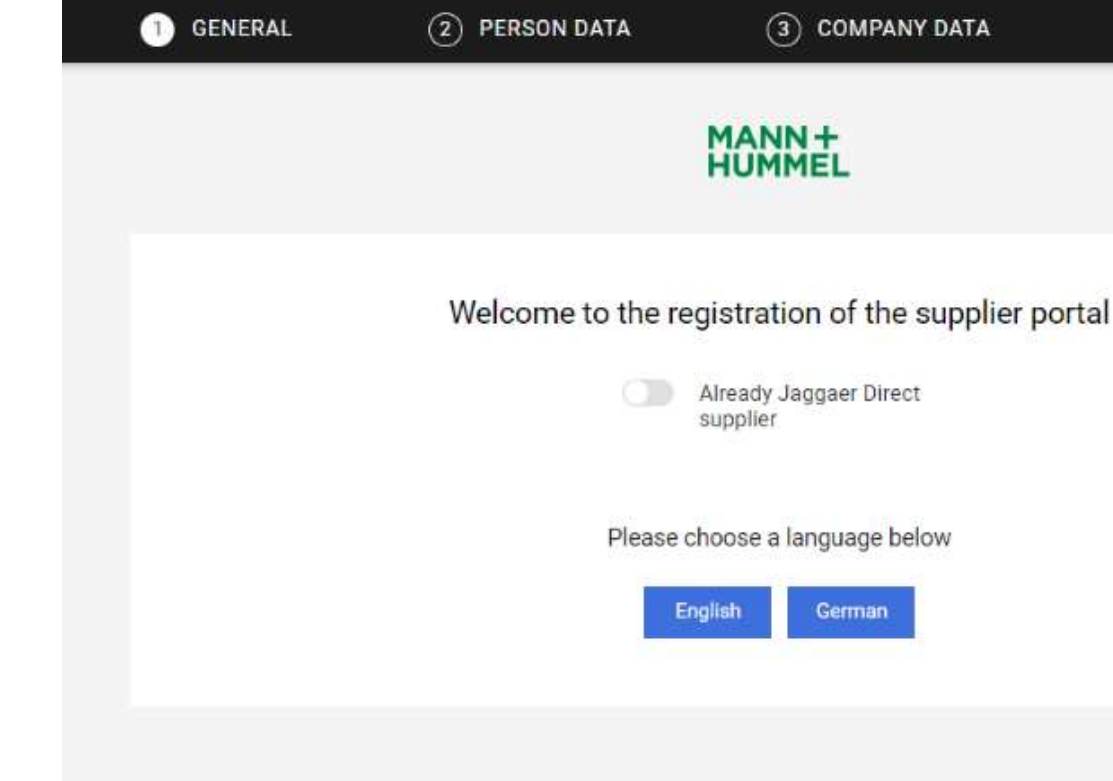

#### (3) COMPANY DATA

#### (4) CONSENT

#### **REGISTRATION PROCESS** 2) Company Data

- Confirm your acceptance of the stated terms
- A link to open the supplier portal will appear
- At the same time you will receive an email with your login data and link to the system. Thereby you can return to complete the process later on as well as login at any time to change your data
- To open your profile use link from the email and click on the icon in the red notification
- Before you continue to registration process, please check your data again
- If everything is fine, confirm the agreement below and click on "Continue" (upper right corner)

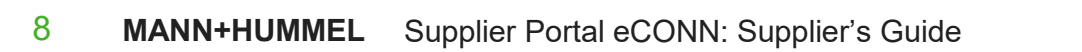

| $\odot$ | GENERAL | $\odot$                                                                                                    | PERSON DATA                                                                                                    |
|---------|---------|----------------------------------------------------------------------------------------------------|----------------------------------------------------------------------------------------------------|
|         |         |                                                                                                    |                                                                                                    |
|         |         | To access and use<br>l agree and acc<br>To make your prof<br>ransactions, plea<br>l agree that J4<br>egistration on the<br>egistration on the<br>of Ind your organi<br>tiscontinue visibil<br>n your company p<br>Terms & Cond<br>Back | e JAGGAER as a sup<br>scept Supplier Acces<br>file visible in the JAG<br>se indicate your agre<br>AGGAER will use the<br>e supplier portal of M<br>ization via the JAGG<br>ity in the JAGGAER s<br>orofile. |
|         |         |                                                                                                    |                                                                                                    |
| 1997    |         |                                                                                                    |                                                                                                    |

😣 Your registration has not been finished yet. Continue with the registration [ 🔼

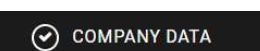

4 CONSENT

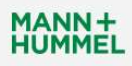

plier, you are required to accept the Supplier Access Terms

s Terms

GGAER Supplier Network for purposes of pursuing business ement below.

company and personal data entered in the course of the IANN + HUMMEL in order to allow all customers of JAGGAER AER Supplier Network. You may revoke your agreement and Supplier Network at any time by updating the visibility setting

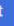

REGISTRATION PROCESS
3) Person Data

- By default the administrator of the supplier portal is assigned to all functions
- Additional users should be created and assigned to particular functions
- Once the contacts are in order, click on Continue.
- Check the selected Categories
- If everything is fine, click on Continue.

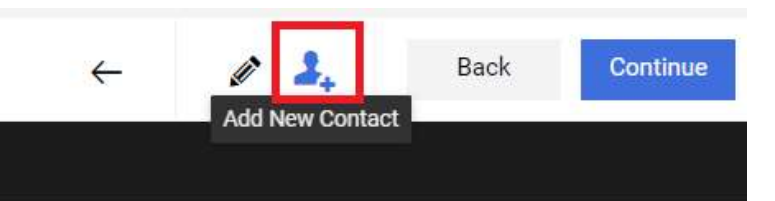

4 PROFILE

- The following pages have to be completed to be able to evaluate your registration (General; Customer Specific Requirements; Certificates etc.)
- Please fill all mandatory fields, marked with the star \*
- Finish every registration step by clicking "Save"

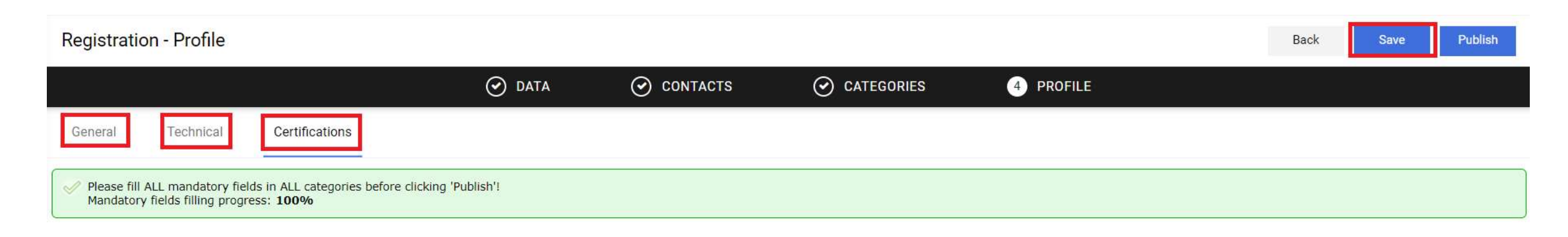

- If you have quality certificates please attach them (e.g. ISO 9001; ISO 14001; IATF 16949)
- $\rightarrow$  Incomplete registrations may be rejected so please provide as much information as possible.

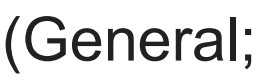

#### Important: Please click 'Publish' as soon as you've completed all data!

- Don't forget to publish your profile at the end of the registration process otherwise MANN+HUMMEL won't receive your registration
  - Publish Back Save 4 PROFILE
- The button appears as soon as all mandatory fields are filled out.
- If the Publish button is not active, somewhere a mandatory field has been left unfilled
- By clicking "Save" data are stored but not transferred to MANN+HUMMEL.
- By clicking this button registration is finished and data are transferred to MANN+HUMMEL. Afterwards the MANN+HUMMEL approval workflow will start
- Please keep the login data for future changes in your profile

MANN+HUMMEL Supplier Portal eCONN: Supplier's Guide 11

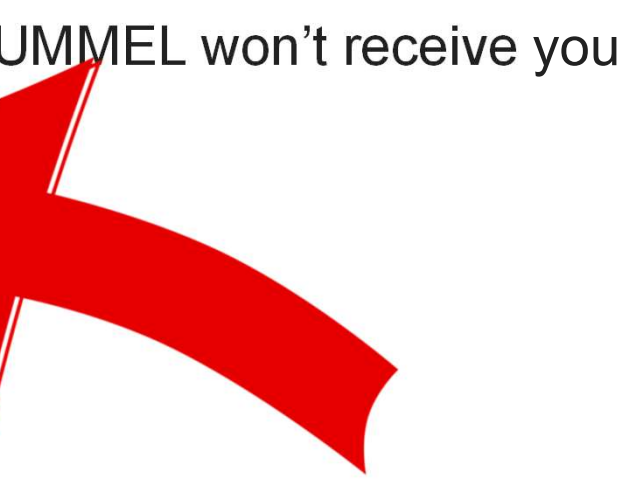

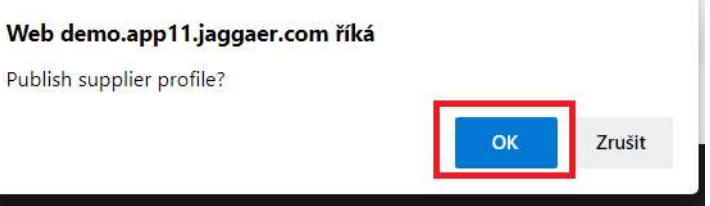

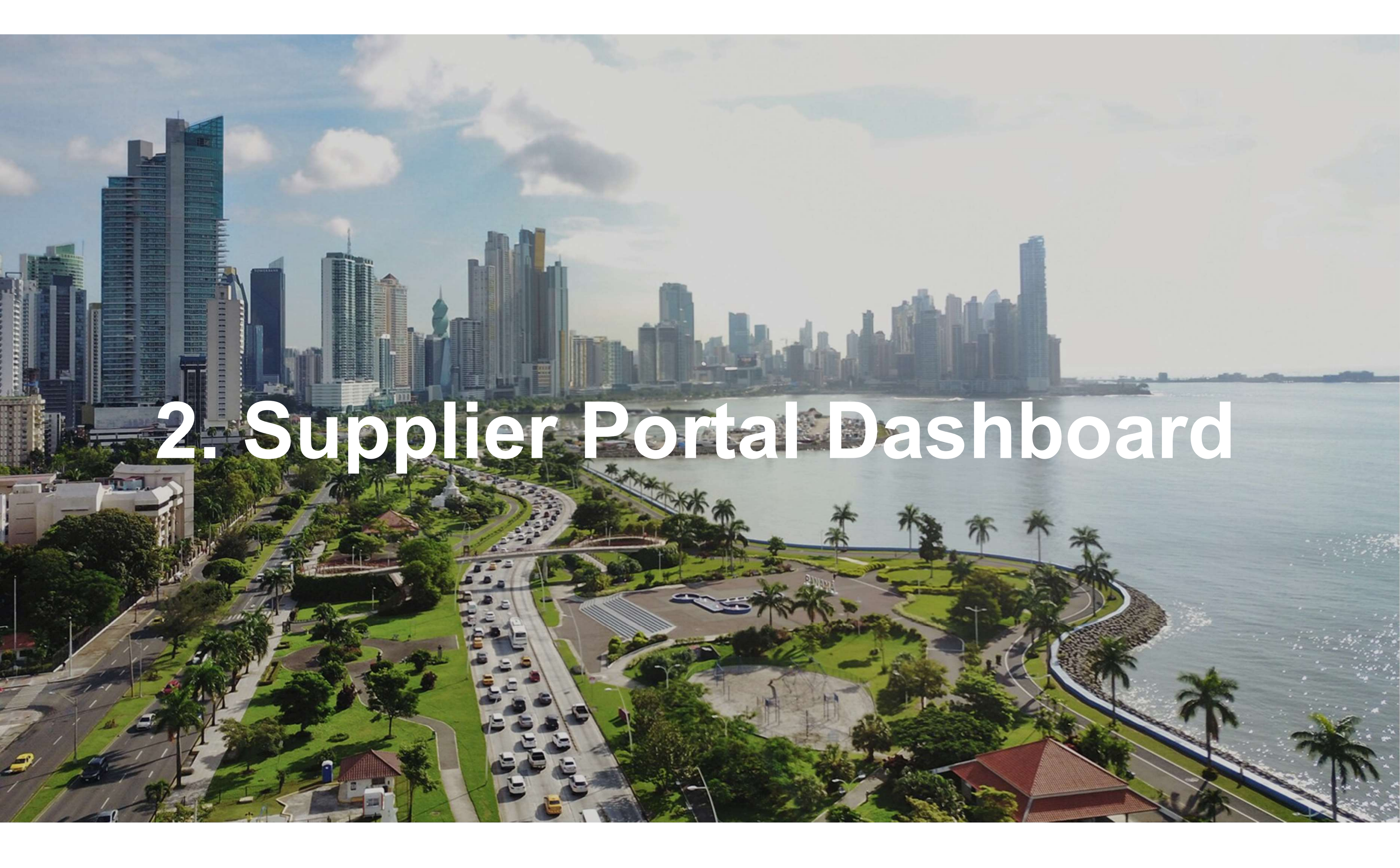

SUPPLIER PORTAL DASHBOARD

#### Login

MANN+HUMMEL has implemented the supplier portal **eCONN** (electronic **conn**ection) to improve communication and collaboration with suppliers worldwide.

After log in to the MANN+HUMMEL Supplier portal you'll see the introductory Dashboard where the all chapters of your profile are displayed.

If the profile opens on another page, use the "Home" icon.

| Login | MANN+<br>HUMMEL Demosystem                                                                                                    |
|-------|----------------------------------------------------------------------------------------------------|
|       | Username<br>Password<br>Login                                                                                                    |
|       | © 1999-2023 JAGGAER<br>When you use our Solution, we process your personal information<br>as described in our Service <u>Privacy Policy</u><br>I forgot my password |

# SUPPLIER PORTAL DASHBOARD

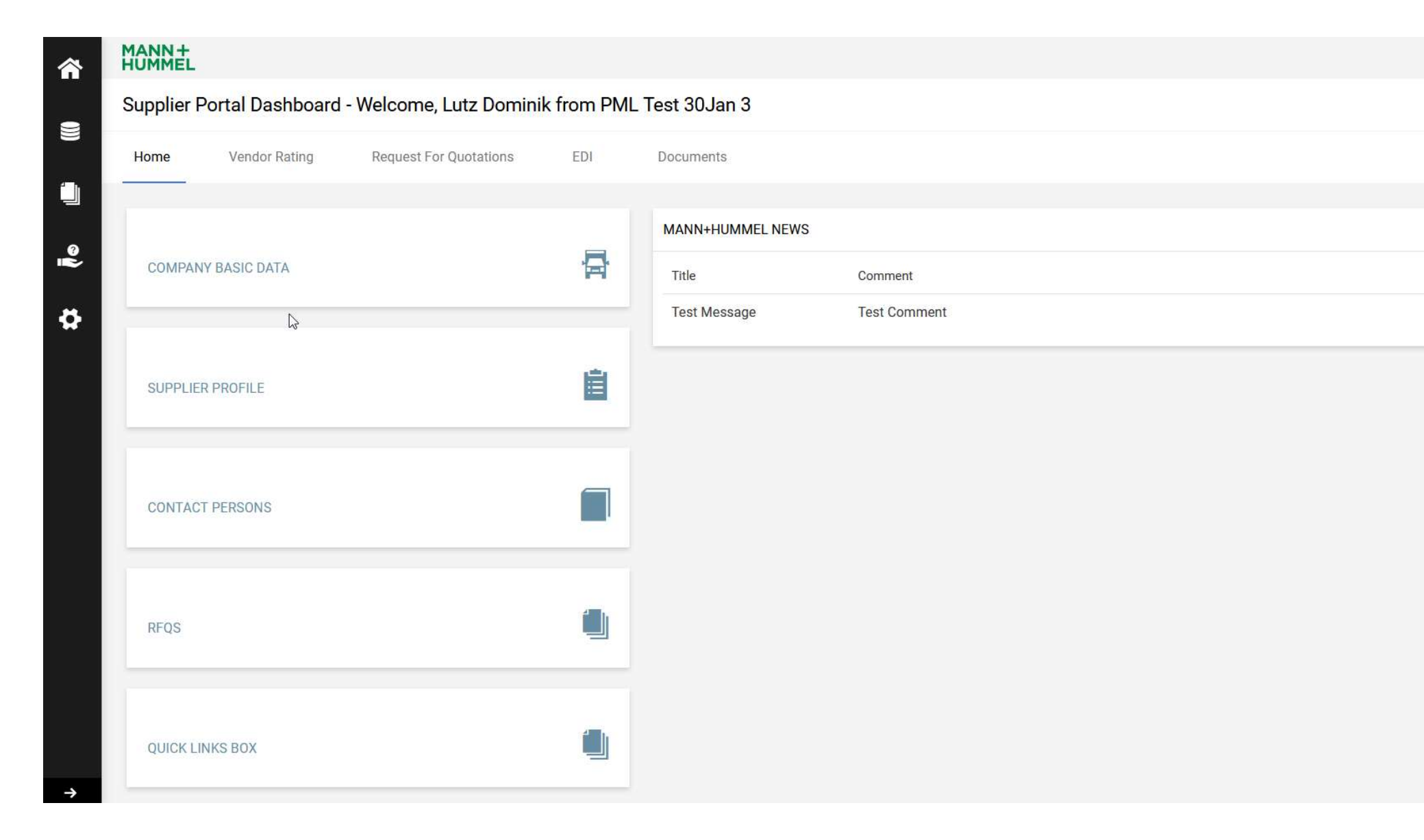

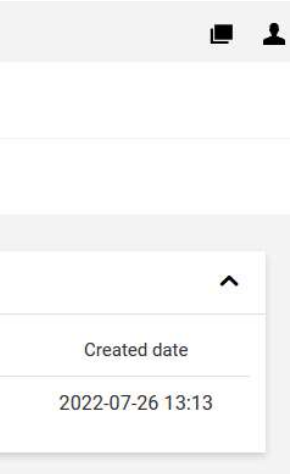

SUPPLIER PORTAL DASHBOARD **Company Basic Data** 

Company name, address, DUNS number = that's what you can find in this chapter.

No matter if you are a new supplier or have business relations with MANN+HUMMEL for years: Keep MANN+HUMMEL up-to-date! You will be asked for checking and updating your data regularly.

| Home    | Vendor Rating | Request For Quotations | EDI | Documents                           |
|---------|---------------|------------------------|-----|-------------------------------------|
| COMPAN  | NY BASIC DATA |                        | 큵   | MANN+HUMMEL NEWS Titel Test Message |
| SUPPLIE | R PROFILE     |                        | Ê   |                                     |
| CONTAC  | T PERSONS     |                        |     |                                     |
| RFQS    |               |                        |     |                                     |
| QUICK L | NKS BOX       |                        |     |                                     |

Kommentar

Test Comment

As the master data of suppliers and required Quality and Environment certificates are managed through the supplier portal **eCONN**, all suppliers of MANN+HUMMEL are obliged to keep their latest certification(s) up-to-date. This includes the upload and update of required certificates, as well as the promptly notification in case certificates are revoked.

| Home     | Vendor Rating | Request For Quotations | EDI | Documents                                 |
|----------|---------------|------------------------|-----|-------------------------------------------|
| COMPAN   | NY BASIC DATA |                        | F   | MANN+HUMMEL NEWS<br>Titel<br>Test Message |
| SUPPLIE  | R PROFILE     |                        | Ê   |                                           |
| CONTAC   | T PERSONS     |                        |     |                                           |
| RFQS     |               |                        |     |                                           |
| QUICK LI | INKS BOX      |                        |     |                                           |

Kommentar

Test Comment

SUPPLIER PORTAL DASHBOARD **Contact Persons** 

Each profile has its own administrator (login data is sent to him if necessary).

Several people can have access to the profile. Individual contact settings are made in the "Contact persons" chapter.

This ensures that MANN+HUMMEL always has the late contact information of your company.

|     | Home     | Vendor Rating | Request For Quotations | EDI | Documents                    |
|-----|----------|---------------|------------------------|-----|------------------------------|
| est | COMPAN   | IY BASIC DATA |                        | Ē   | MANN+HU<br>Titel<br>Test Mes |
|     | SUPPLIE  | R PROFILE     |                        | Ê   |                              |
|     | CONTAC   | T PERSONS     |                        |     |                              |
|     | RFQS     |               |                        |     |                              |
|     | QUICK LI | NKS BOX       |                        |     |                              |

#### UMMEL NEWS

Kommentar Test Comment ssage

SUPPLIER PORTAL DASHBOARD RFQs

eCONN helps our worldwide locations to identify available and approved suppliers for a RFQ very easily.

They will be informed via email as soon as MANN+HUMMEL has decided to invite them to participate in an eRFQ. This means that the quote is sent via our internet-based supplier portal **eCONN**. Even though this is a standardized process you still have the flexibility to enter comments and add attachments.

All RFQs – invitation to RFQ; RFQs in progress or completed RFQs - you can find them in the **RFQs** chapter

| Home    | Vendor Rating | Request For Quotations | EDI | Documents        |
|---------|---------------|------------------------|-----|------------------|
| COMPAN  | NY BASIC DATA |                        | 큵   | MANN+HUMMEL NEWS |
| SUPPLIE | R PROFILE     |                        | Ê   | Test Message     |
| CONTAC  | T PERSONS     |                        |     |                  |
| RFQS    |               |                        |     |                  |
| QUICK L | INKS BOX      |                        |     |                  |

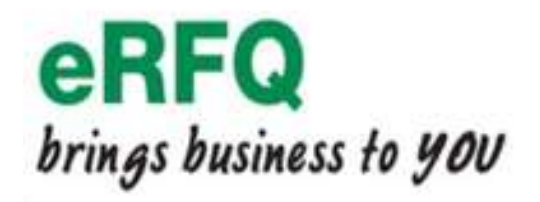

Kommentar

Test Comment

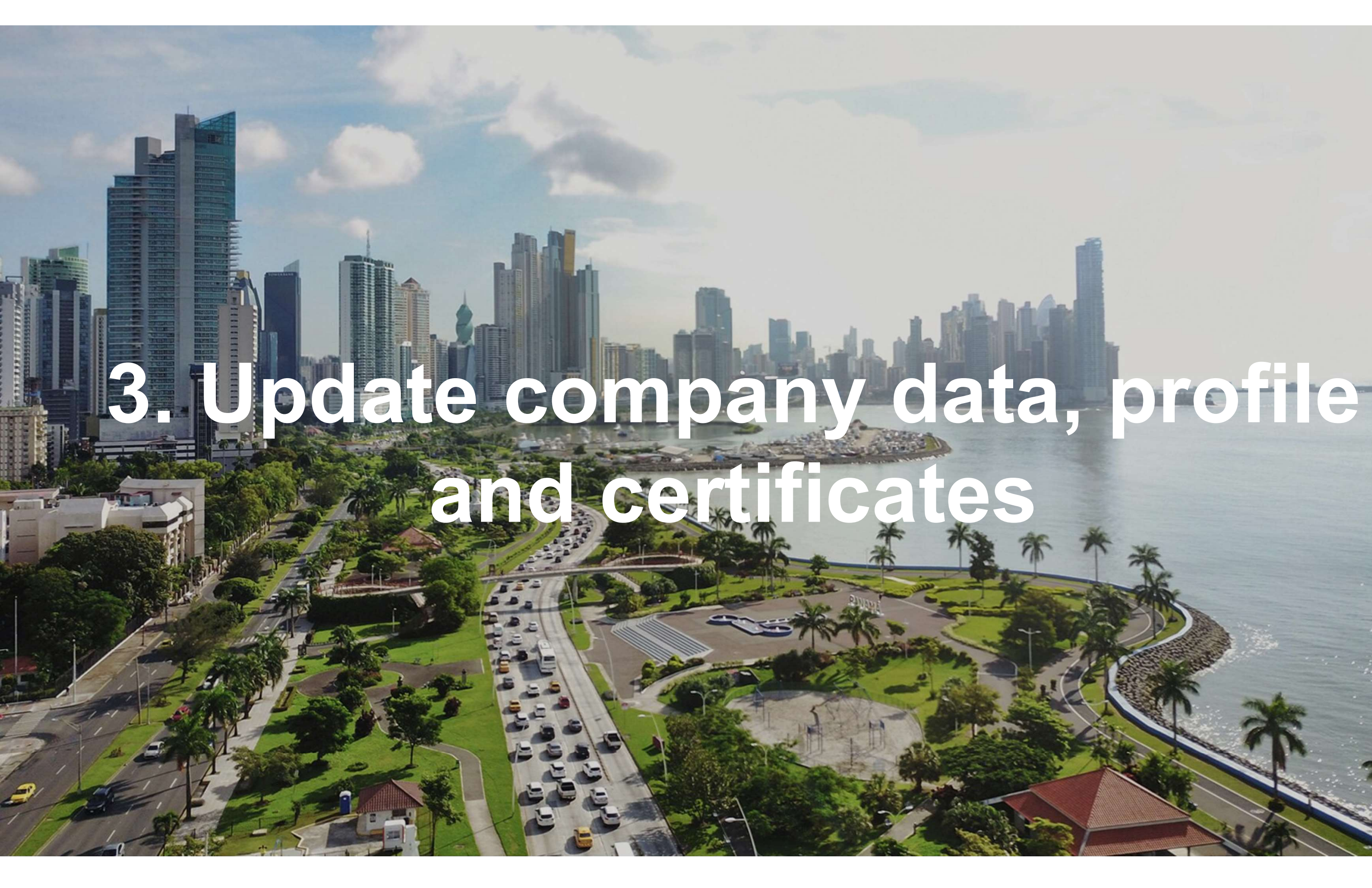

UPDATE OF SUPPLIER MASTER DATA LOGIN

- Log in to our supplier portal
- In case you forgotten your password, click on "I forgot my password" and
- enter your username and email
- If you don't know your username, please contact <a href="mailto:srm-portal@mann-hummel.com">srm-portal@mann-hummel.com</a> or jdsuppor@jaggaer.com

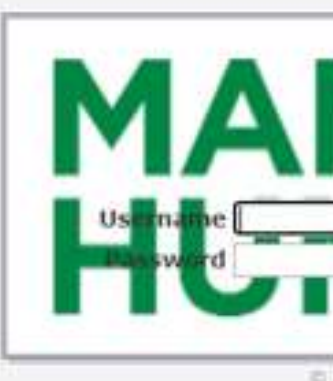

20 MANN+HUMMEL Supplier Portal eCONN: Supplier's Guide

# @ 1999-2023 MiGGAER When you use our Solution, we process your personal information as described in our Service Privacy Policy

#### I forgot my password

### UPDATE OF SUPPLIER MASTER DATA

In case that you login the first time, you'll have To go through all steps to make your data available to MANN+HUMMEL (General; Technical; Certifications...) Don't forget click on Save and Publish.

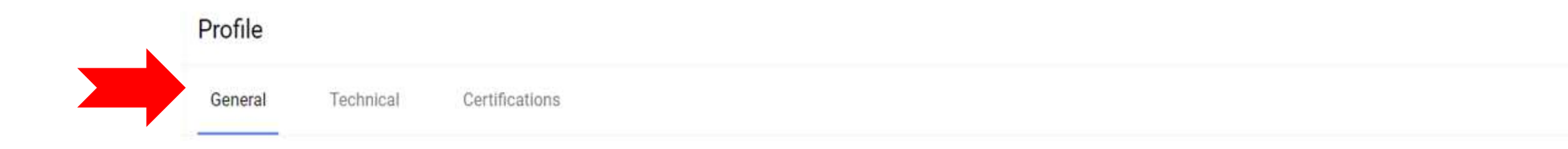

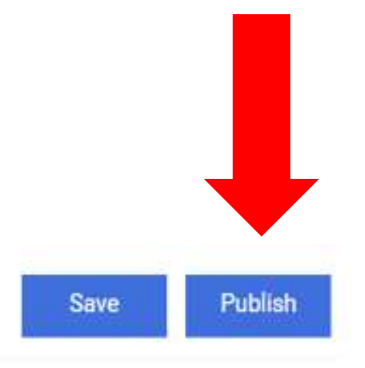

#### UPDATE OF SUPPLIER MASTER DATA **PROFILE ALREADY PUBLISHED**

If your company is already available to MANN+HUMMEL, click on Homeicon and you can edit general company data

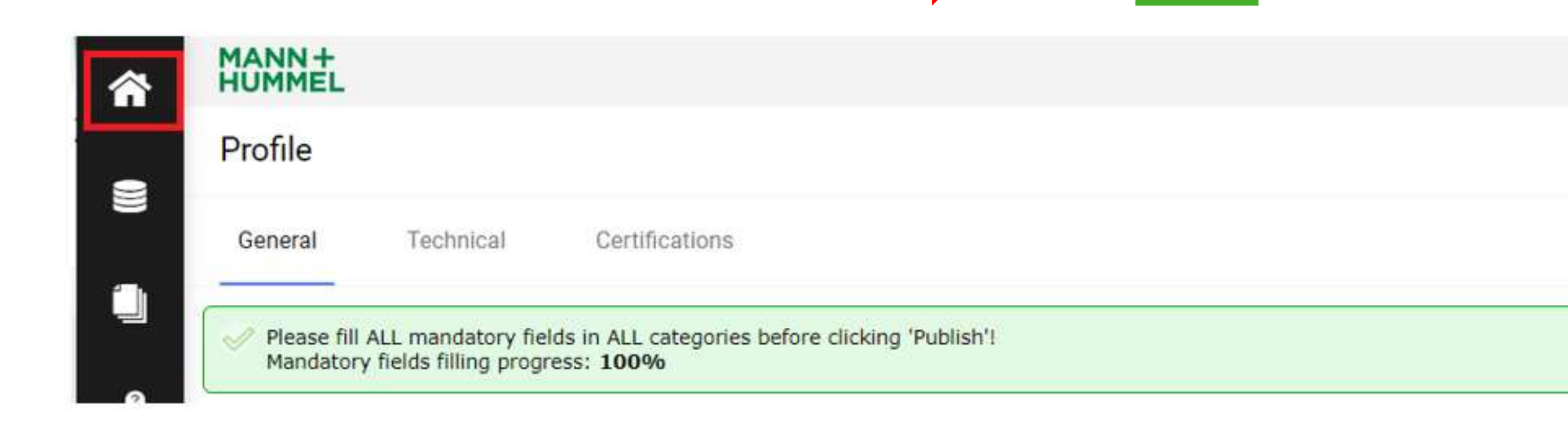

#### UPDATE OF SUPPLIER MASTER DATA **PROFILE ALREADY PUBLISHED**

- Company basic data need to be checked (all mandatory fields \* needs to be filled)
- To update data, change appropriate field(s) and click on "Save"
- MANN+HUMMEL will be automatically informed about the change(s)

Created date

~

2022-07-26 13:13

UPDATE OF SUPPLIER MASTER DATA

Please use your login name and password to enter the MANN+HUMMEL Supplier Portal: <a href="https://app11.jaggaer.com/portal/mann-hummel/">https://app11.jaggaer.com/portal/mann-hummel/</a>

After logging in you'll directly see the division of your profile – to update certificates please select the "Certificates" chapter

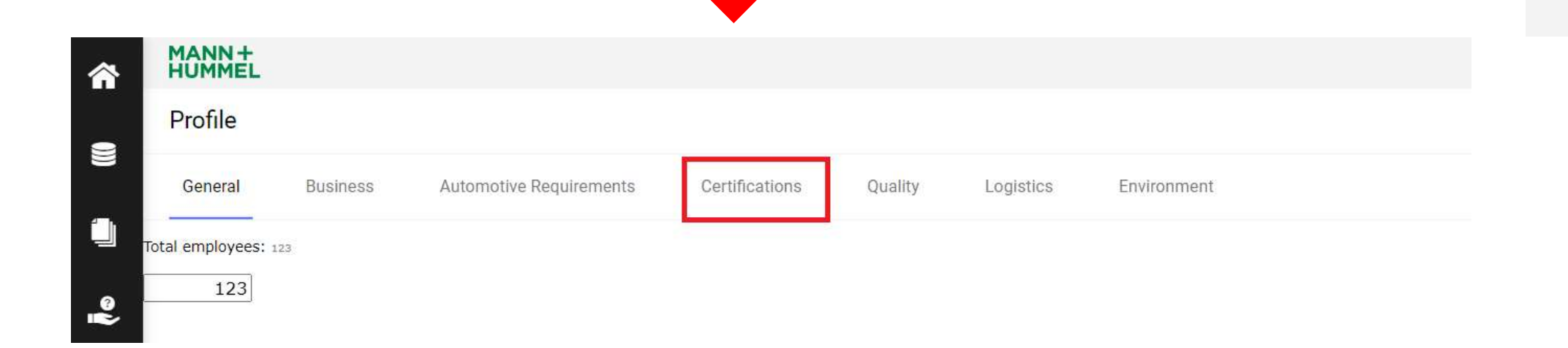

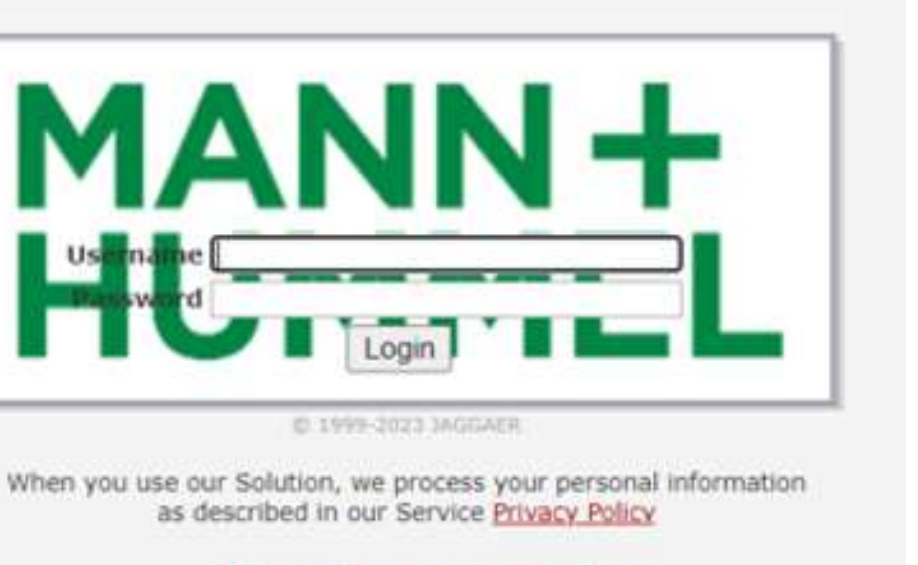

#### I forgot my password

### UPDATE OF SUPPLIER MASTER DATA **Publish**

To update information, please change the corresponding fields and click "Save & Publish"

| Profile           |                         |                           |                               |                     |                            |                      |                        |                        |
|-------------------|-------------------------|---------------------------|-------------------------------|---------------------|----------------------------|----------------------|------------------------|------------------------|
| General           | Business                | Automotiv                 | e Requirements                | Certifications      | Quality                    | Logistics            | Environment            |                        |
| Please upload t   | he certificate if it is | available!                |                               |                     |                            |                      |                        |                        |
| Bitte stellen Sie | Ihre verfügbaren 2      | Zertifikate h             | ier als Datei ein!            |                     |                            |                      |                        |                        |
| Certificate:      |                         | Certificate<br>available: | Validity:                     |                     |                            |                      | Number of certificate: | Certification company: |
|                   |                         |                           | from: Y-m-d                   |                     | to: Y-m-d                  |                      |                        |                        |
| ISO 9001          |                         | No 🗸                      |                               |                     |                            |                      |                        |                        |
|                   |                         |                           | Certificate_IATF_169<br>Y-m-d | 949_2016_valid_from | Certificate_IATF_<br>Y-m-d | _16949_2016_valid_to | 0                      |                        |
| Certificate IATE  | 16949 2016 avalible     | No 🗸                      |                               |                     |                            |                      | 2).<br>                |                        |
|                   |                         |                           | -                             |                     | 10                         | - 1 Martin 427 - 190 | NI.                    |                        |

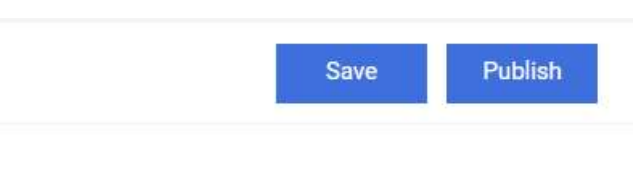

| 00 | -+:f: |    | ton |
|----|-------|----|-----|
| ue | rtiff | ca | te: |

Zvolit soubor Nevybrán žádný soubor

Zvolit soubor Nevybrán žádný soubor

# 4 RFQ: Submit a quote

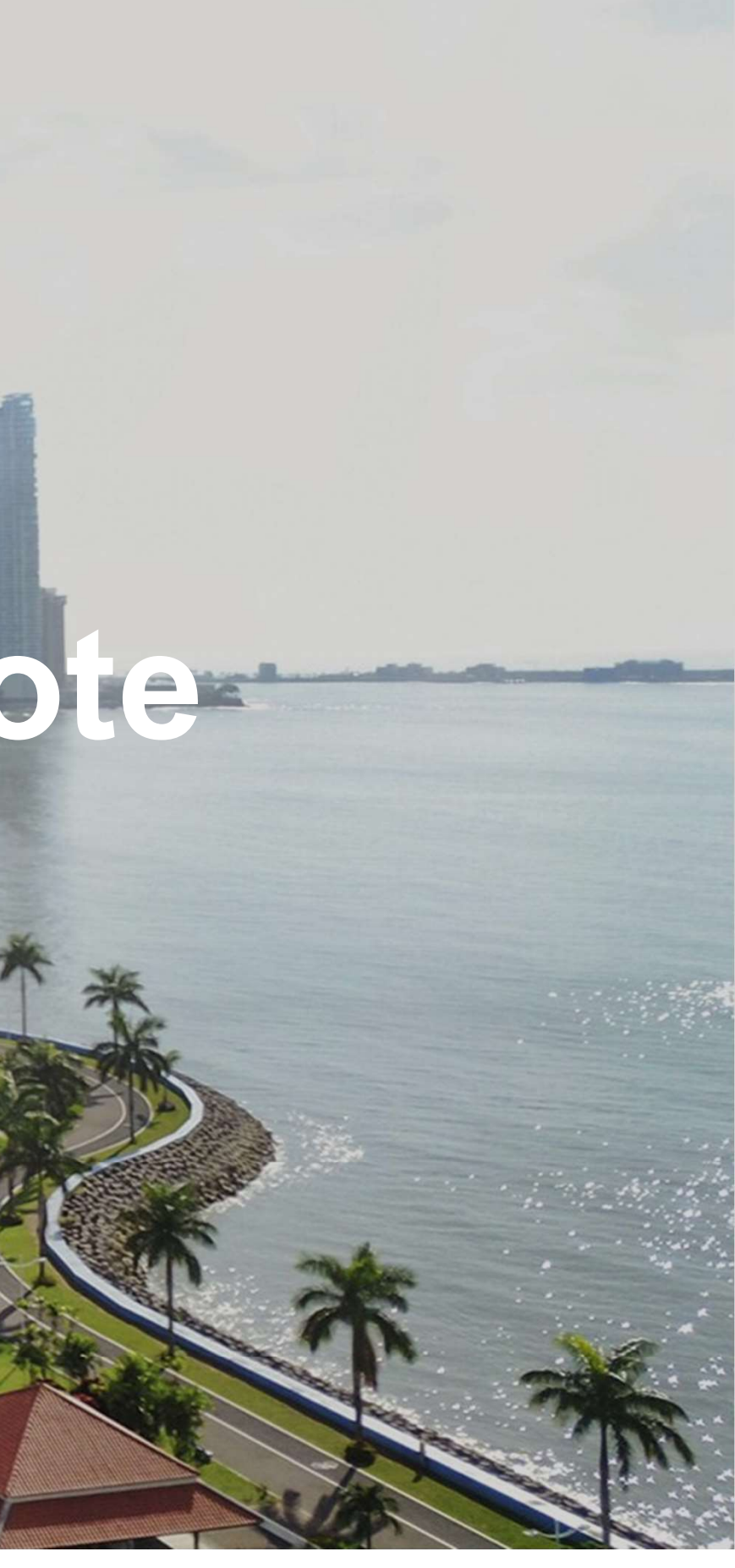

Use the link given in the e-mail you received to get to login page of the

MANN+HUMMEL supplier portal eCONN.

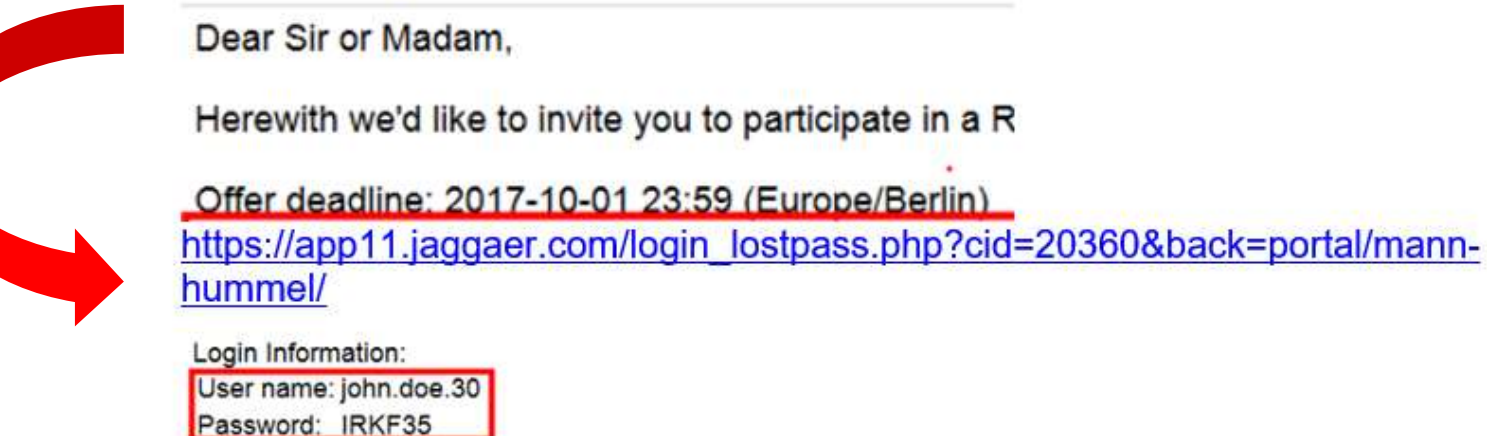

You can also find your username and initial password in this email. If you've alreday received permanent login data your personal password won't be displayed in the email anymore.

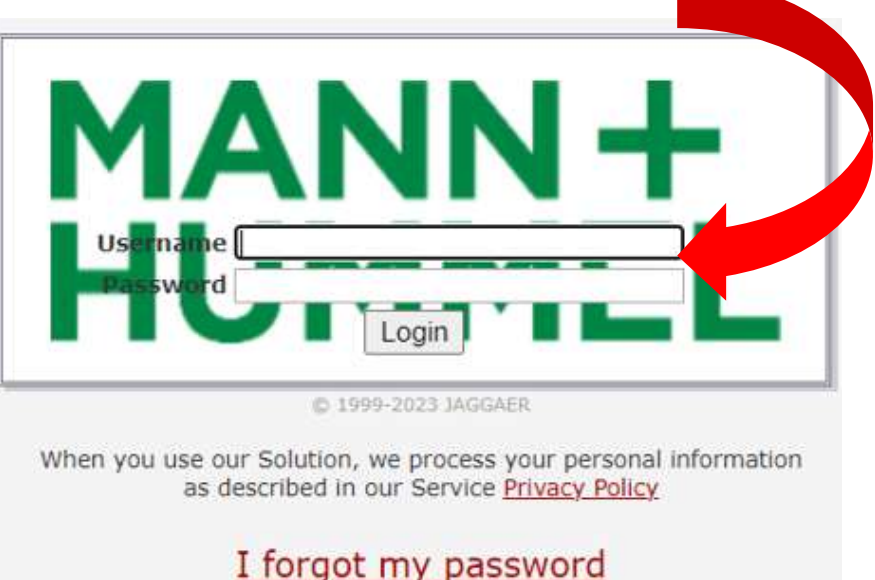

HOW TO SUBMIT A QUOTE **Documents** 

When the home page of your profile appears, you'll find the RFQ in Requests tab

The first step is to accept the displayed documents – click the Accept button

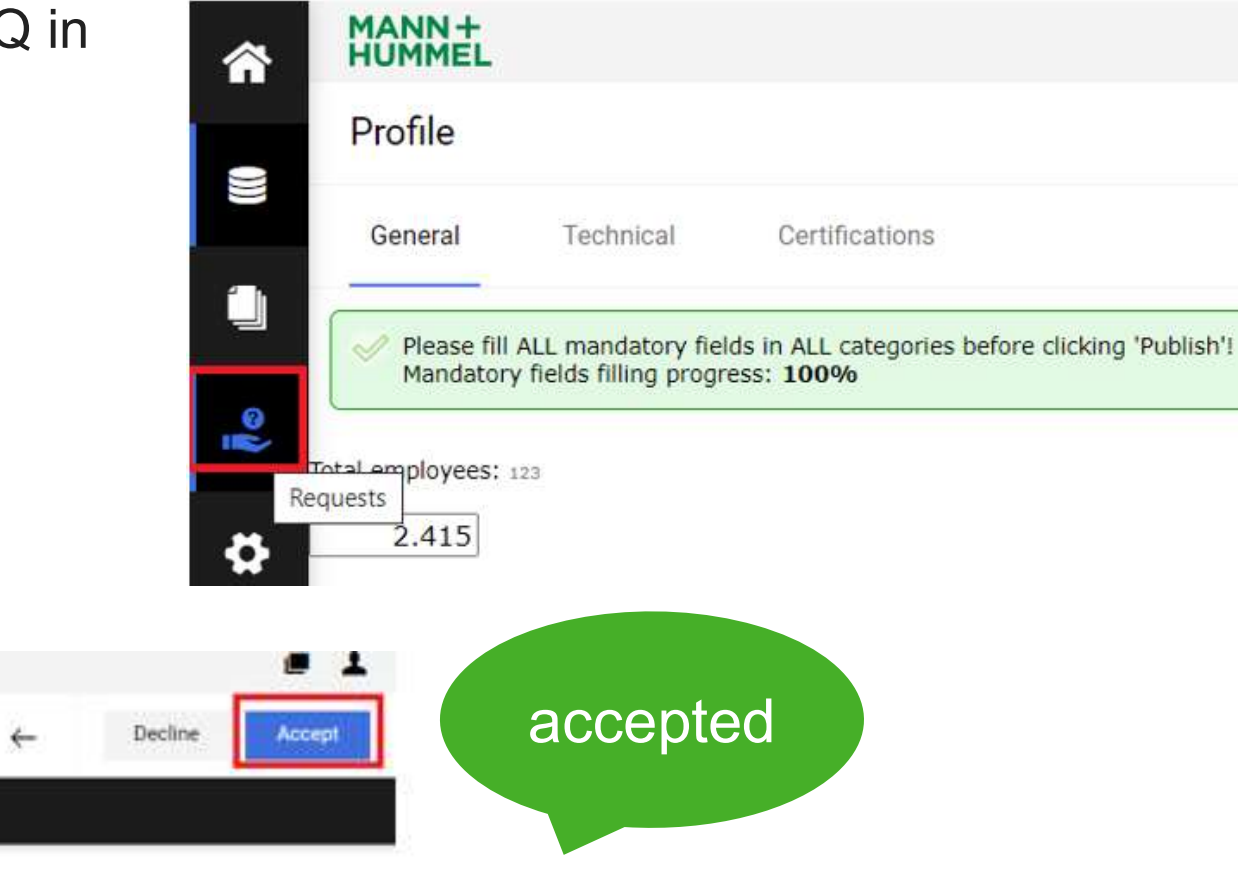

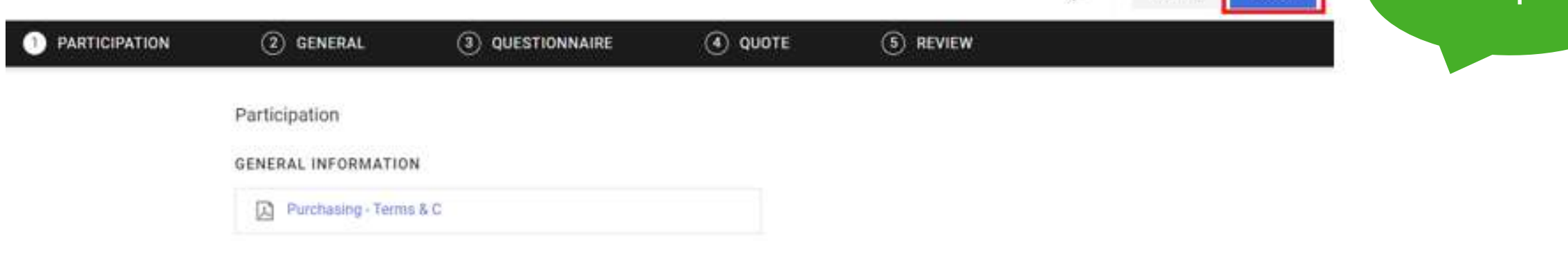

Certifications

## HOW TO SUBMIT A QUOTE **GENERAL (basic data)**

This page shows a summary of your basic data. You can correct fields if necessary

If everything is fine, continue with the Next button

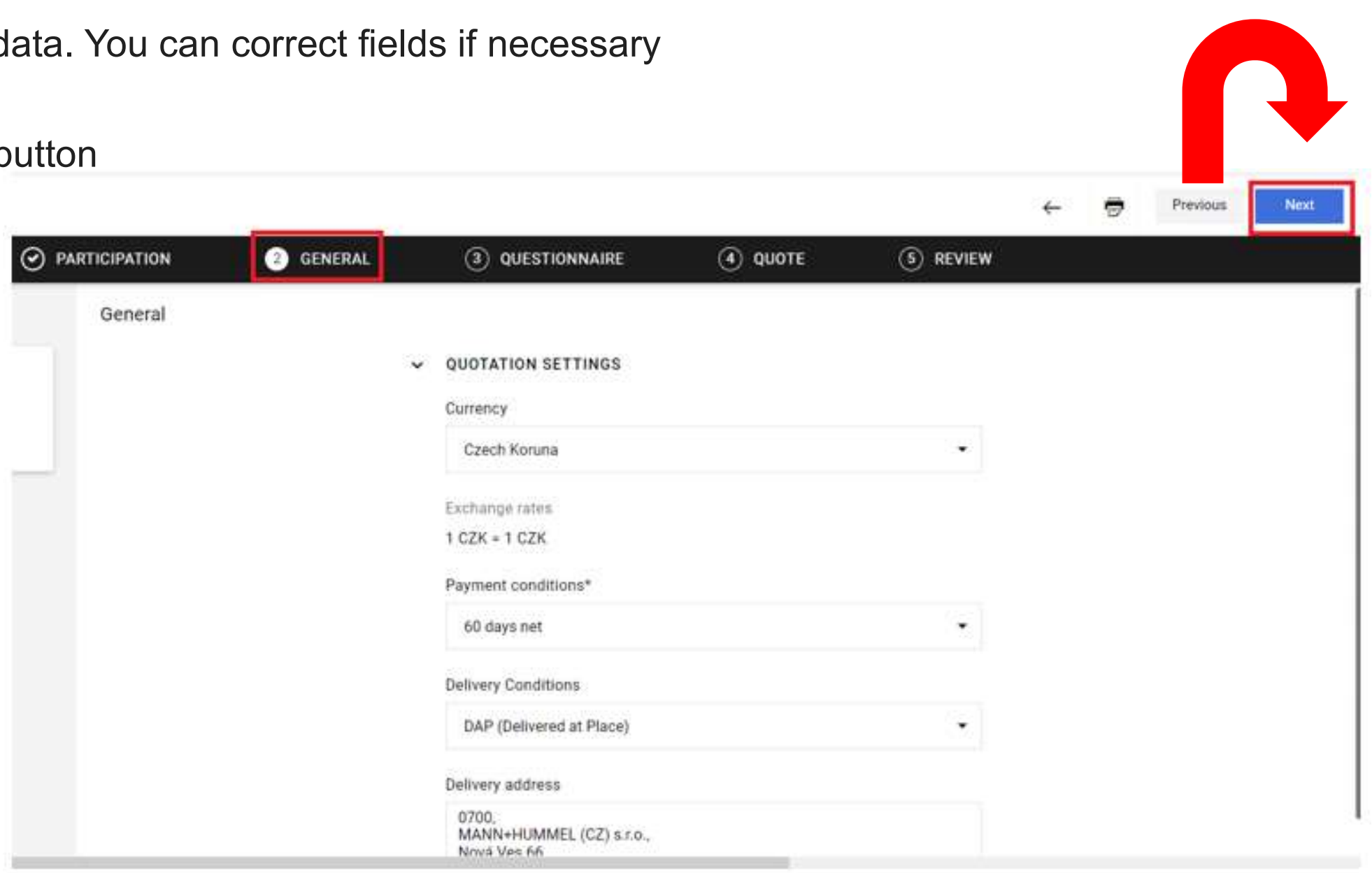

# HOW TO SUBMIT A QUOTE QUESTIONNAIRE

Fill the field(s) and click on Next

|               |                    |                 |         |            | ← | 9 | Previous | Next |
|---------------|--------------------|-----------------|---------|------------|---|---|----------|------|
| PARTICIPATION |                    | 3 QUESTIONNAIRE | ( QUOTE | (5) REVIEW |   |   |          |      |
| Questionnaire |                    |                 |         |            |   |   |          |      |
| Delive        | ry time (in days)* |                 |         |            |   |   |          |      |
|               | e g.1.000          | u 🗧             |         |            |   |   |          |      |
|               |                    | 100000000       |         |            |   |   |          |      |

#### HOW TO SUBMIT A QUOTE Quote

You'll find a list of requested positions/parts. In this example, just one position is available. Click on "Open"

|        | ATION |          |      | quote      | (5) REVIEW |             |
|--------|-------|----------|------|------------|------------|-------------|
| STATUS | FILES | QUANTITY | UNIT | UNIT PRICE | PRICE UNIT | TOTAL PRICE |
| Open   | 0     | 100      | PC   |            | 1          | 2)          |

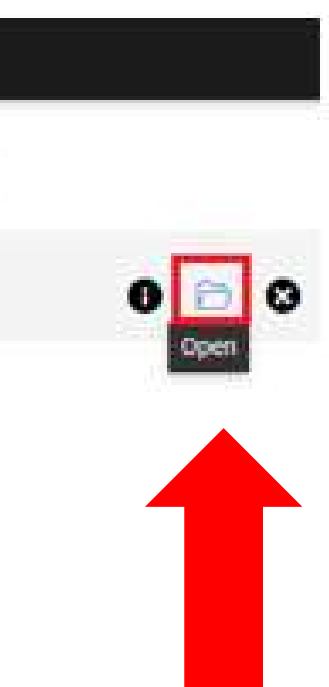

#### HOW TO SUBMIT A QUOTE **QUOTE via Excel (Cost Break Down)**

Here you can see the detail information of the position. This is the page where you enter your quote. In case you have to fill a cost break down please quote via Excel file like this: 1) Click on the attached Export Excel File Stop 1 1 and 5

|                                                                                                    | Step 1, 4 and 5   |
|----------------------------------------------------------------------------------------------------|-------------------|
| 2) Open the file you just saved with Excel and fill the template according to your quotation.          | Quote Details     |
| 3) Save the file and close Excel - The Format must stay as you downloaded !                            | ✓ QUOTE           |
| 4) Click on the "Drag and Drop file or Browse"-button and choose the file you just saved (upload file) | Export Excel File |
| 5) You can leave a comment related to the item                                                         | Import*           |
| 6) Warning will appear if the file is filled in incorrectly (example see next slide)                   | Ø                 |
|                                                                                                    |                   |
|                                                                                                    |                   |

Click "Save" when done.

Drag and Drop file or Browse ✓ ADDITIONAL INFORMATION

Comment

# HOW TO SUBMIT A QUOTE QUOTE VIA Excel: Error Messages

In case of errors please delete the old file and import a new version.

Step 6

| 202 | 220823_RFQ 27904.xlsx                                                                                                    |
|-----|----------------------------------------------------------------------------------------------------|
| 8   | Following errors occurred in your file:                                                                                                    |
|     | <ol> <li>Quantity/year (C4): The type of the field is 'Integer'. Your entered value (Fuel<br/>spin on/inline filter) will not be transfered correctly.</li> </ol> |
|     | <ol> <li>Project life (C5): The type of the field is 'Decimal'. Your entered value (Air<br/>filter) will not be transfered correctly.</li> </ol>                  |
| )   | Following defects were detected:                                                                                                    |
|     | <ol> <li>Material number (F3): The type of the field is 'Integer'. Your entered value<br/>(23390-YZZA3) will not be transfered correctly.</li> </ol>              |
|     | <ol> <li>DUNS-no. (J3): The type of the field is 'Integer'. Your entered value<br/>(MANN_FILTER) will not be transfered correctly.</li> </ol>                     |
|     | <ol> <li>Quantity/year (C4): The type of the field is 'Integer'. Your entered value (Fuel<br/>spin on/inline filter) will not be transfered correctly.</li> </ol> |
|     | <ol> <li>Project life (C5): The type of the field is 'Decimal'. Your entered value (Air<br/>filter) will not be transfered correctly.</li> </ol>                  |

#### HOW TO SUBMIT A QUOTE **Send Quote**

Click on ,Send' to submit your quote and confirm by pushing ,Send' in the new window ,Send Quote'

| MANN+<br>HUMMEL        |                                                                                           |                                   |                             |                         |                            |             |            |          |                               |
|------------------------|-------------------------------------------------------------------------------------------|-----------------------------------|-----------------------------|-------------------------|----------------------------|-------------|------------|----------|-------------------------------|
| RFQ #567 (2022-11-07 1 | 0:50) · 567 o                                                                             |                                   |                             |                         |                            |             |            |          | ← Previous                    |
|                        |                                                                                           |                                   | Ø                           | GENERAL                 |                            | 3 REVII     | EW         |          |                               |
| Accepted Items         |                                                                                           |                                   |                             |                         |                            |             |            | 1,00 EUR | 8,                            |
| # MATERIAL NU          | JMBER MATERIAL NAME                                                                       | ITEM PLANT                        | COMMENT                     | QUANTITY                | PRICE UNIT                 | UNIT        | UNIT PRICE | TOTAL    | 1,00 EUR<br>Total Price Offer |
| 1                      | ₩§ ag                                                                                     |                                   |                             | 3                       | 1                          | PC          | 1,00 EUR   | 1,00 EUR |                               |
|                        | Send Quote<br>Offer Number<br>e.g. 2983102<br>Sign<br>Enter your sign<br>Are you sure, th | at you would like to submit the q | juotation? After sending th | e quotation back you wi | ill not be able to alter i | it anymore! |            | Cance    | X 10.45                       |

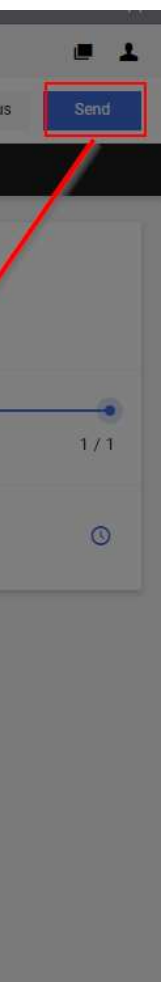

# 5. Vendor Ratings

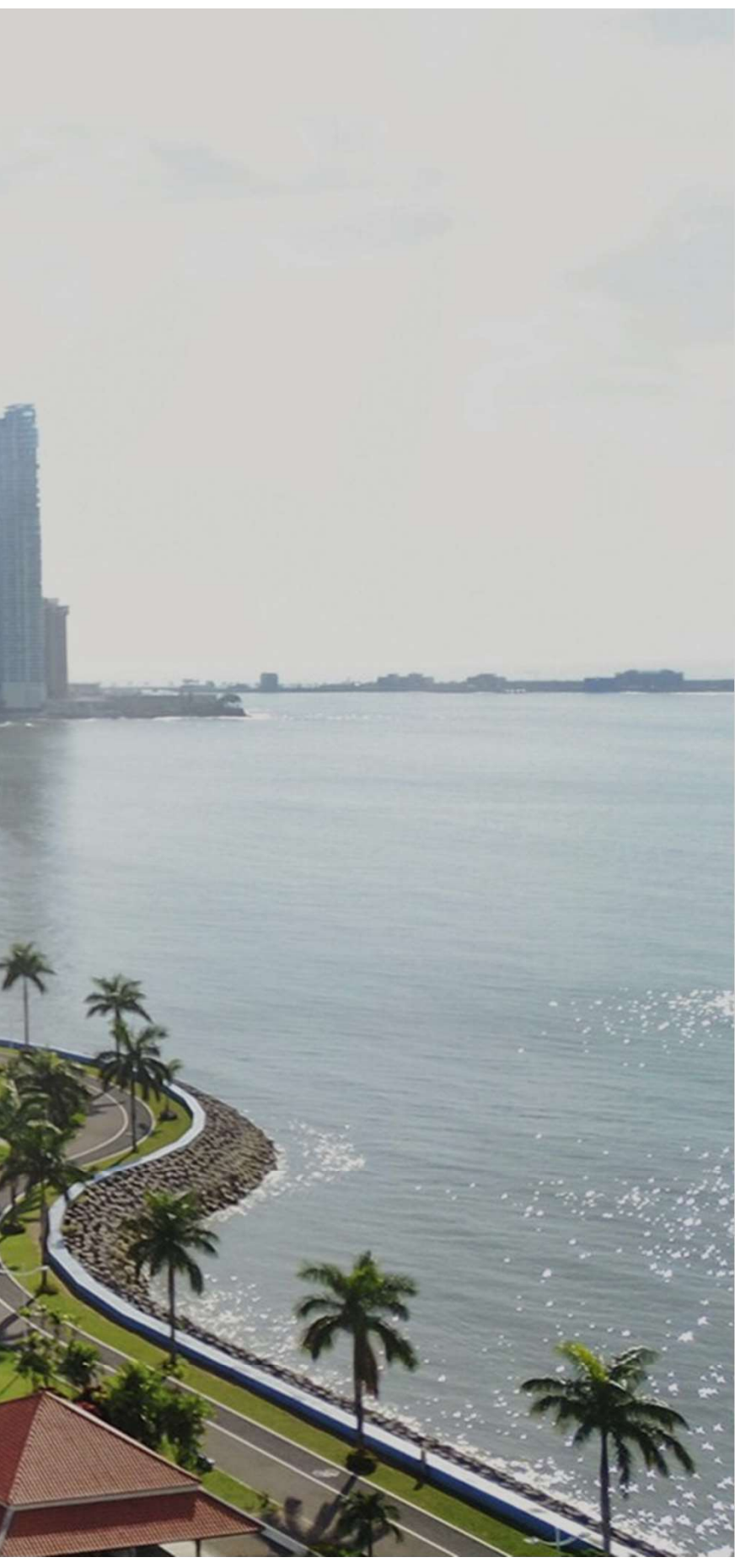

#### Vendor Ratings

In order to support the continual improvement processes at the supply base MANN+HUMMEL systematically evaluates the performance of its suppliers with regard to quality and delivery reliability.

The supplier evaluation is based on hard facts (PPM, quality complaint quote and logistics complaint quote) and results in an A-, B-, C-rating on Site and Corporate level. VRS also displays special status "CSL1/2" and "New Business on Hold", if applicable.

Ratings are calculated automatically every month and provided to the suppliers on the Supplier Portal eCONN. Suppliers are responsible to check their current ratings on a regular basis. MANN+HUMMEL expects the suppliers to work on continuous improvement and to act pro-actively. Therefore, any access to our portal is tracked (Login Tracking) and monitored.

The results of the evaluation will have an impact to the selection process of suppliers for future projects.

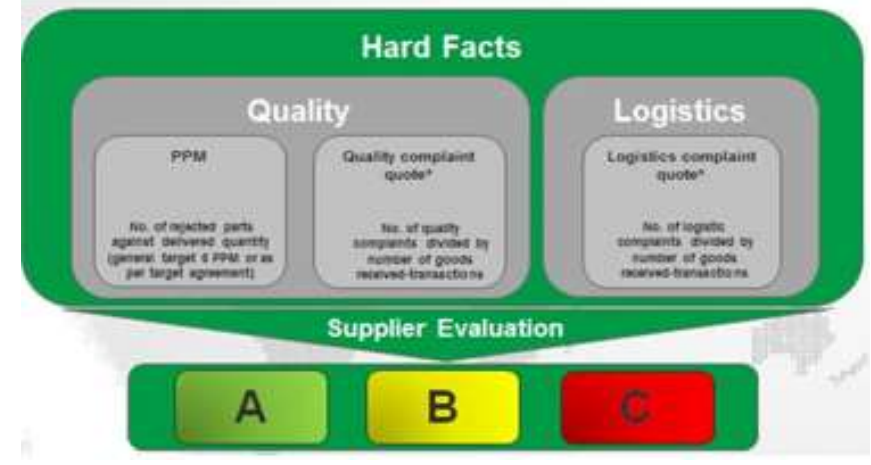

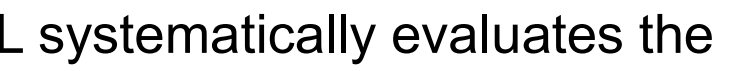

#### **Vendor Ratings**

#### WHERE TO FIND VENDOR RATING:

Log in to your supplier profile, go on Home page and on the top bar you'll find the Vendor rating tab

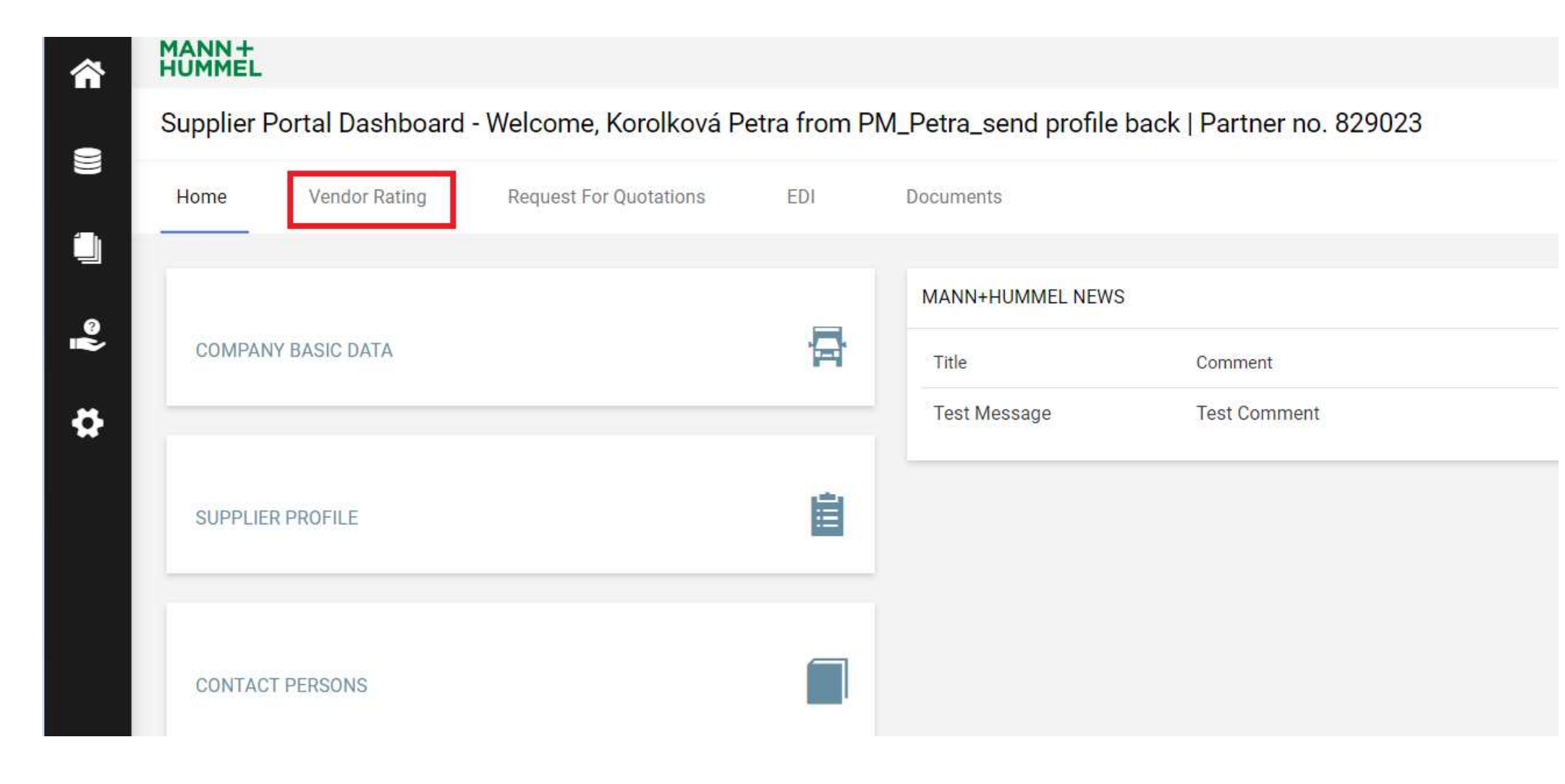

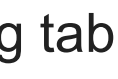

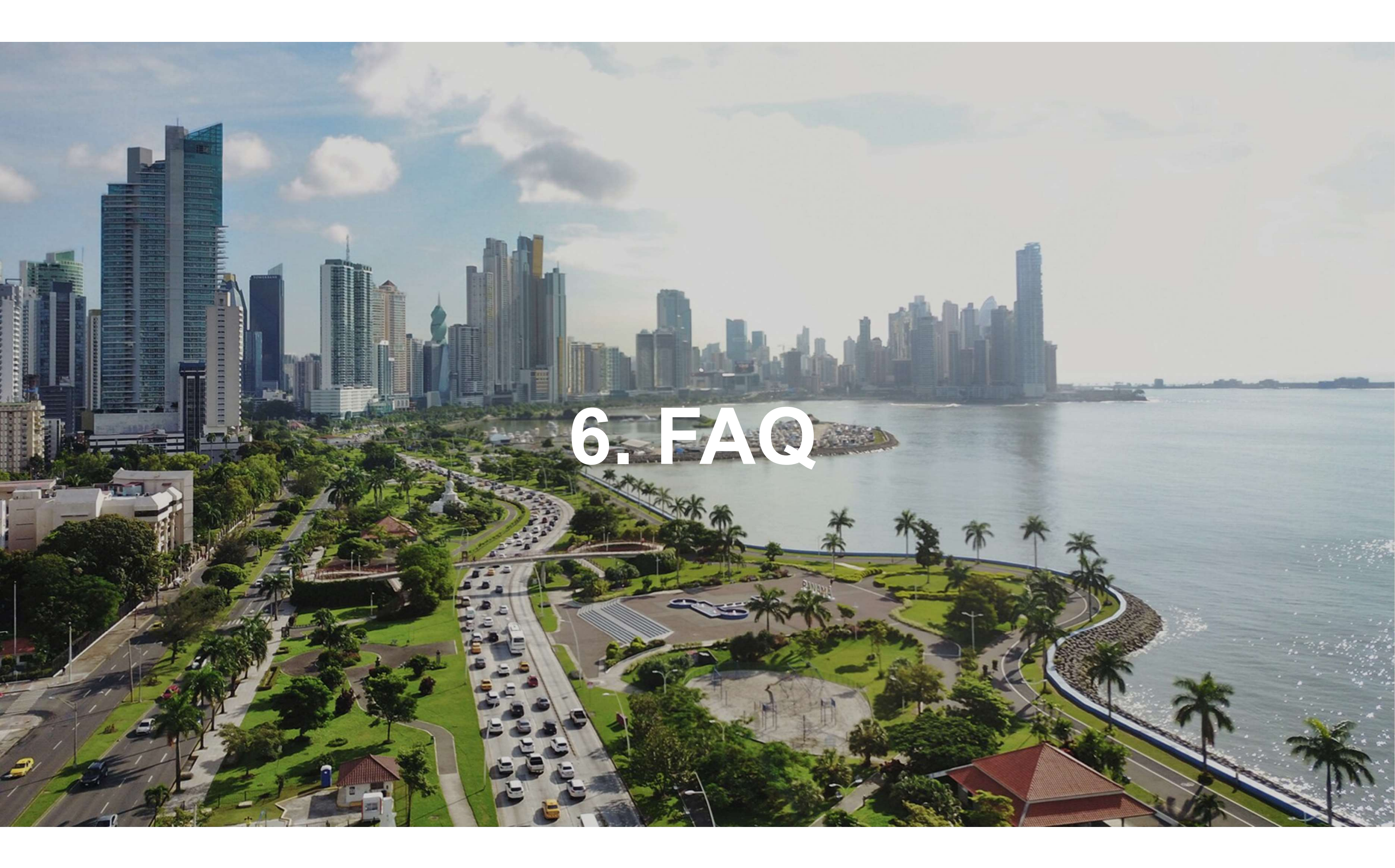

#### FAQ

#### **Q: Where can I find the eCONN Supplier Portal?**

Please use this link: https://app11.jaggaer.com/portal/mann-hummel/

#### Q: Our administrator left the company. How can I change the Administrator?

In case your supplier portal administrator left the company, please contact jdsupport@jaggaer.com. Support can make somebody else the new administrator

#### Q: How can I reset my password?

If you don't know your password, please click "I forgot my password". If your login name is also unknown, please contact the MANN+HUMMEL Support Hotline (contact information see below)

# 7. Support

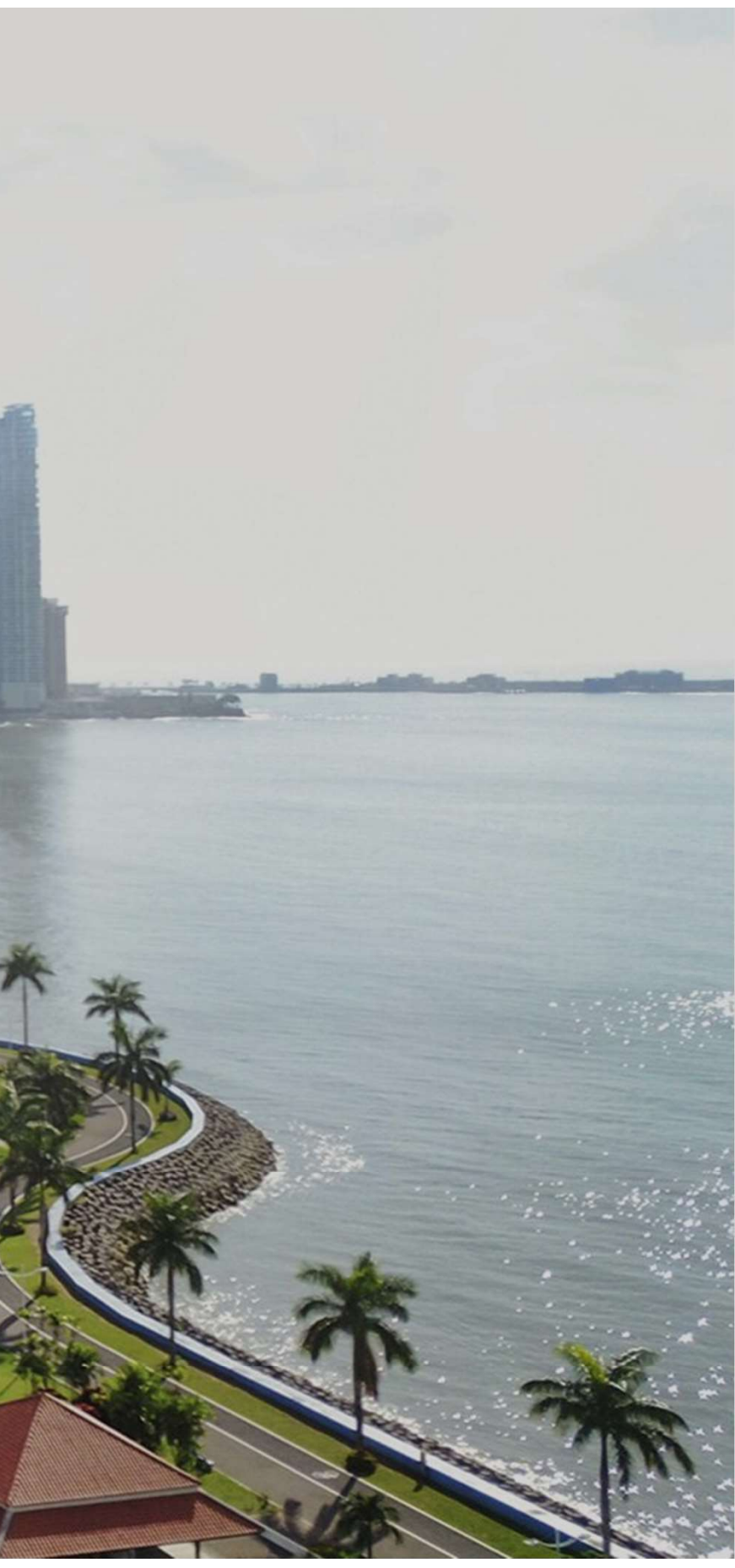

In case of technical issues please contact our helpdesk: 

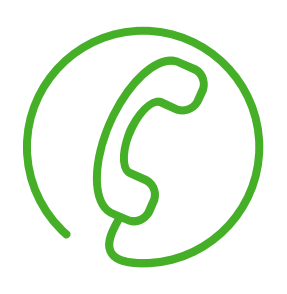

| +49 7141 98-99 00   |
|---------------------|
| +65 65628060        |
| +86- (10) 878-33299 |
| +1-248-434-1268     |
|                     |

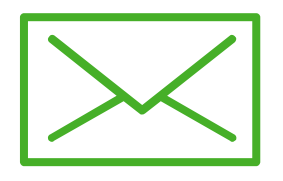

jdsupport@jaggaer.com

For further questions, please contact your responsible buyer within MANN+HUMMEL.